## AME40541/60541: Finite Element Methods Homework 1: Due Monday, February 8, 2021

**Problem 1:** (10 points) Complete the tutorial in comsol\_heat2d.pdf on the course website. Submit a plot of the temperature distribution and the temperature at (x, y) = (0.3m, 0.1m).

**Problem 2:** (30 points) From S. Govindjee, UC Berkeley. In this problem you will examine the behavior of linear vs quadratic elements in trying to estimate the stress around a hole in a plate.

- 1) Start COMSOL: 2D analysis, structural mechanics, stationary analysis.
- 2) Under Global Definition and Parameters
  - Right-click *Parameters* and define a new parameter named *mesh\_size* (under *Name*). We will be varying the *Expression* value; set it to 0.05 for now.
- 3) Create the geometry as follows:
  - Rectangle:  $0 \le x \le 10$ m and  $0 \le y \le 2$ m
  - Circle: center (5, 1)m and r = 0.5m
  - Take the difference of the rectangle and the circle (using *Booleans and Partitions*, *Difference* under the *Geometry* tab) to create the domain shown in the figure. If you have trouble selecting the appropriate object when creating the difference, use the middle button to cycle through objects while hovering the mouse over them.

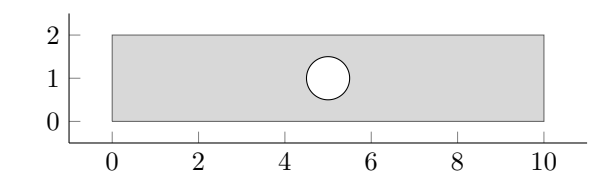

• Add a point at (x, y) = (0, 1) for later use

Our objective is to compute the maximum von Mises stress max  $\sigma_{mises}$  throughout the domain using different mesh densities and element types.

4) Within Solid Mechanics set the 2D Approximation to Plane Stress and the Thickness to 1 mm. Also set the Discretization to Linear. If you do not see Discretization in the Solid Mechanics settings, you can add it through the Model Builder window.

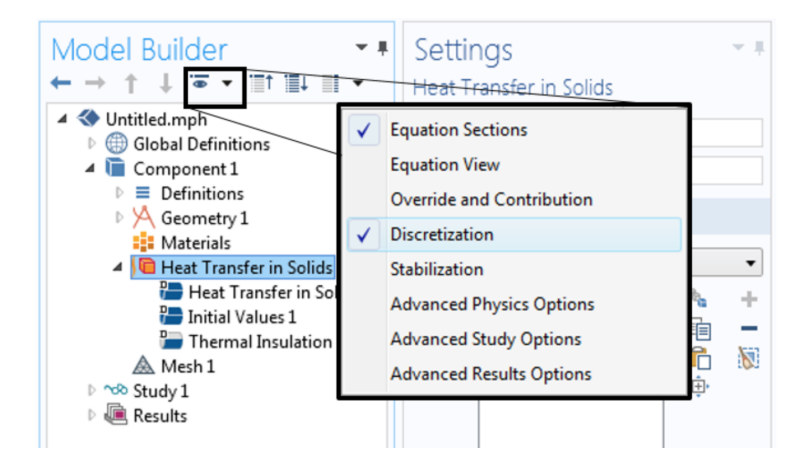

- 5) Set the elastic properties as: Young's modulus = 70 GPa and Poisson's ratio = 0.33.
- 6) Add a *Prescribed Displacement* and a *Prescribed Load*. On the left edge, fix the displacement in the x-direction to be zero. At the point (0, 1), fix the displacement in both directions. On the right edge, set the load type to *Total Force* with a value of 1 kN in the x-direction.
- 7) Define a User-controlled mesh with Maximum element size set to be mesh\_size (your parameter). This forces the mesh to have elements roughly the size of the parameter value.
- 8) Right-click Study and add a Parametric Sweep. Left-click Parametric Sweep and add mesh\_size as a parameter name using the plus sign and in the Parameter values field enter: 1 0.8 0.6 0.4 0.2 0.1 0.09 0.08 0.07 0.06 0.05.
- 9) If you now solve (*Compute* under *Study*), COMSOL will solve the problem using the sequence of meshes you defined.
- 10) The maximum von Mises stress happens at the top and bottom of the hole. To extract the needed information, use the *Derived Values* option with a *Point Evaluation*. To get the correct variable in *Point Evaluation* change *Expression* to *solid.mises* by typing it in or using the menus. Make sure the *Data set* is *Study1/Parametric Solutions 1*. If you now *Evaluate All (Results tab)*, it will create a table of values for your for each mesh density.
- 11) Repeat this study with quadratic elements. Go back to *Solid Mechanics* and change the *Discretization* to *Quadratic*. Also go to the *Mesh* tab and change the size to 2\**mesh\_size*. This will keep the number of nodes close to that of the linear case (more fair comparison). Go to *Study* and *Compute* a new solution. Re-evaluate your *Point Evaluation*. This will add a new column to your results table.
- 12) Export the table with both columns (linear and quadratic elements) and create a plot of mesh size vs. maximum von Mises stress (use a semi-logx plot). Don't forget that your quadratic elements have elements roughly twice the size of your linear elements (even though it won't be reflected in your table). Comment on the meaning of what you observe. Also export a plot of the contours of the von Mises stress over the plate.